#### gategourmet a gategroup member

# Mobatime Manual

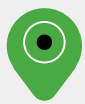

Gate Gourmet Zürich | Kader mit Visierfunktion

## App Mobatime AMXGT 100 📀

Rufe auf deinem PC, Laptop oder Tablet diesen Link auf: <u>https://v6p03.mobahosting.ch/gategourmet/wf2018/</u>

Dein Benutzername besteht aus den ersten drei Buchstaben deines Nachnamens & aus den ersten drei Buchstaben deines Vornamens.

Hier ein Beispiel: Matthias Muster = musmat

Dein Passwort ist mobatime. Bitte ändere es nach deinem Login.

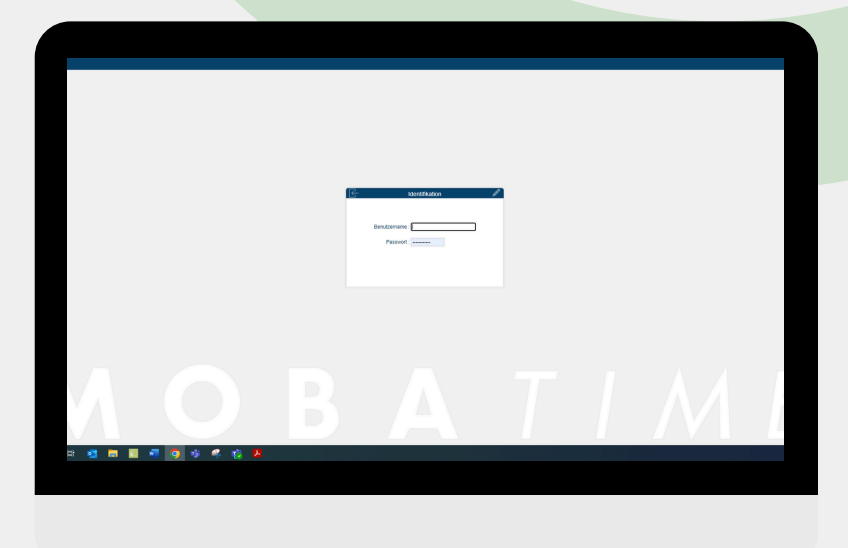

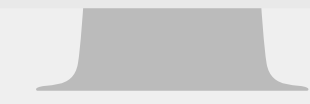

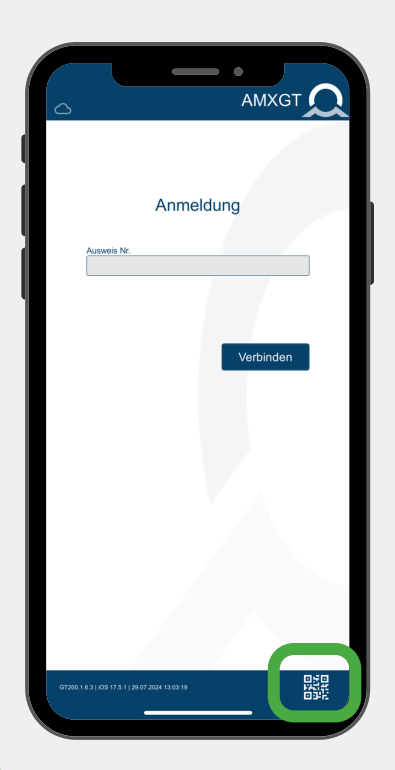

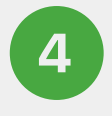

Lade dir die App "Mobatime AMXGT100" herunter.

Die App findest du im App-Store von Apple oder im Google Playstore.

## App Mobatime AMXGT 100 📀

5

Wechsle nun wieder an deinen PC, deinen Laptop oder dein Tablet.

Klicke oben rechts auf das QR-Code-Symbol, welches etwas weiter links neben deinem Namen steht. Es öffnet sich ein Fenster mit einem QR-Code.

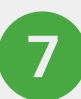

Nehme nun dein Handy.

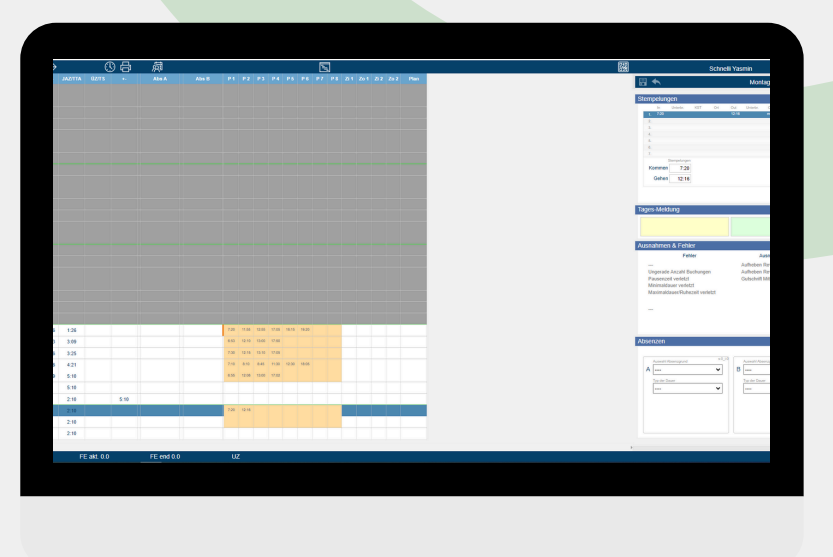

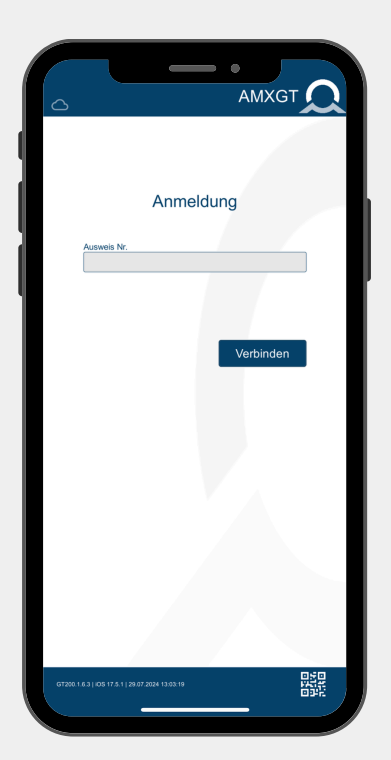

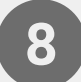

Klicke auf das QR-Code-Symbol rechts unten.

Scanne mit deinem Handy nun den QR-Code, der dir auf deinem PC, Laptop oder Tablet angezeigt wird. Dein Login bleibt innerhalb der App bestehen. Du musst dich nicht immer wieder neu registrieren & einloggen.

## App Mobatime AMXGT 100 📀

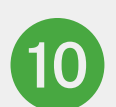

11

Für die Zeiterfassung hast du zwei Möglichkeiten.

1.Erfassung via APP mittels "swipen"2.Erfassung via Workflow am PC

Bewege den Balken im unteren Bereich der App nach rechts. Im Handumdrehen wird deine Stempelung im System erfasst. Wiederhole dieses Vorgehen bei jedem Kommen, Gehen und bei jeder Pause, die du machst.

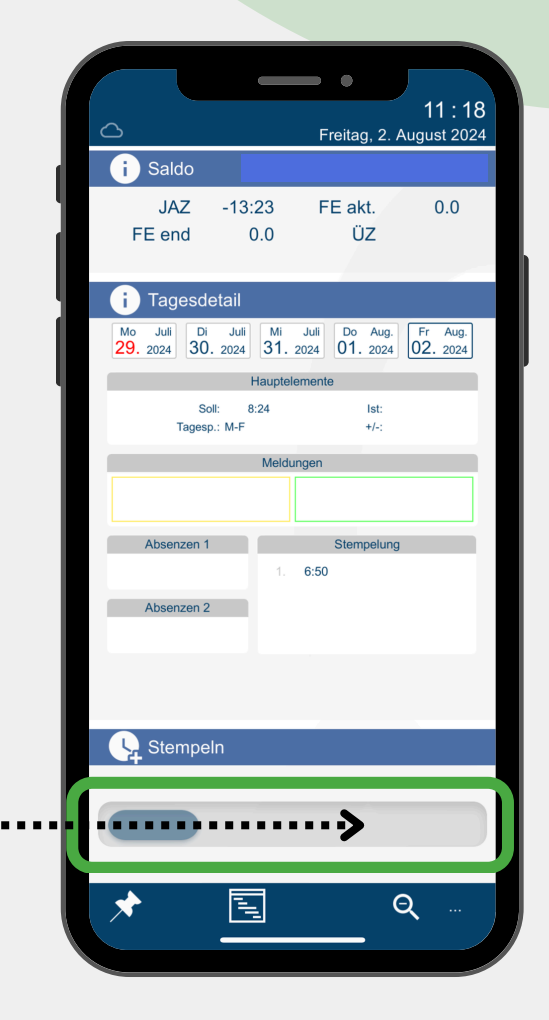

Bitte registriere und logge dich bis zum 13. September 2024 in die Mobatime-App ein. Bitte beachte, dass du innerhalb der App keine manuelle Zeitstempelungen vornehmen kannst.

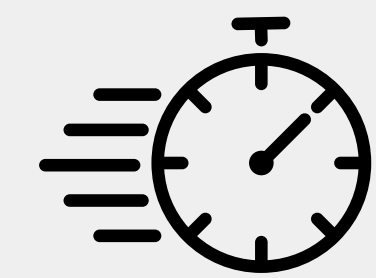

## 

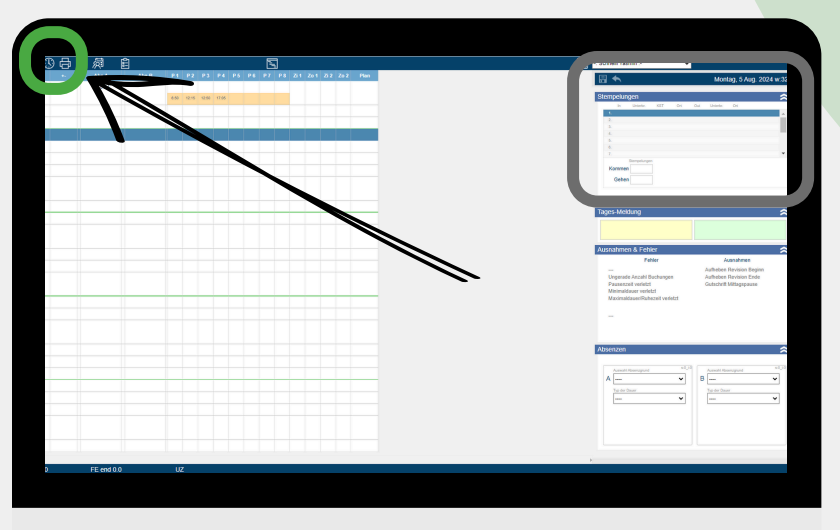

#### Schritt 1

Zur Erfassung deiner Arbeitszeit hast du zwei Möglichkeiten:

- I.Klicke für eine Zeitstempelung auf dieses Symbol Symbol I. Deine Zeitstempelung wird nun erfasst. Wiederhole diesen Vorgang jedes Mal, wenn du in die (Raucher-)Pause gehst oder Feierabend machst.
- 2.Klicke in die erste Zeile in dem grau umrandeten Feld.

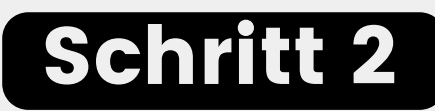

Trage hier nun deine Zeitstempelungen ein. Wichtiger Tipp: sobald du dein Kommen erfasst hast, so beende deine Eingabe mit der Enter-Taste. Deine Zeit erscheint nun in einer der Zeilen. Klicke daraufhin das Symbol der Speicherdiskette. Deine Stempelung ist nun erfasst. Wiederhole nun diesen Vorgang bei jedem Kommen und Gehen sowie bei deinen (Raucher-)Pausen.

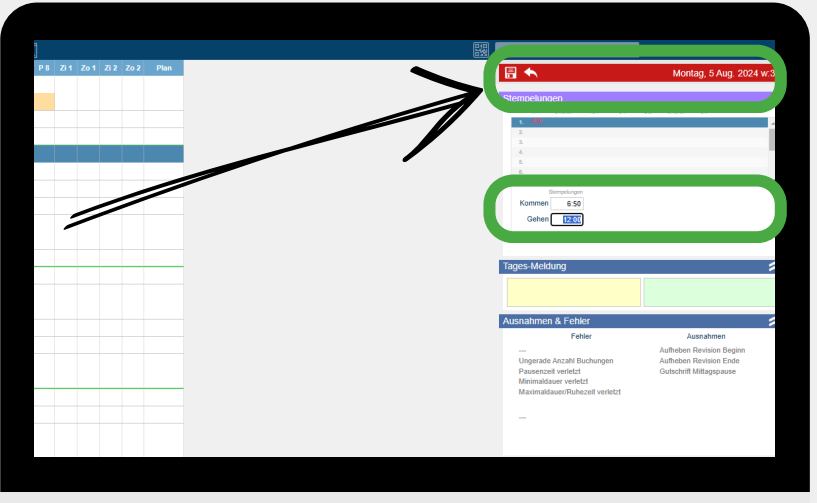

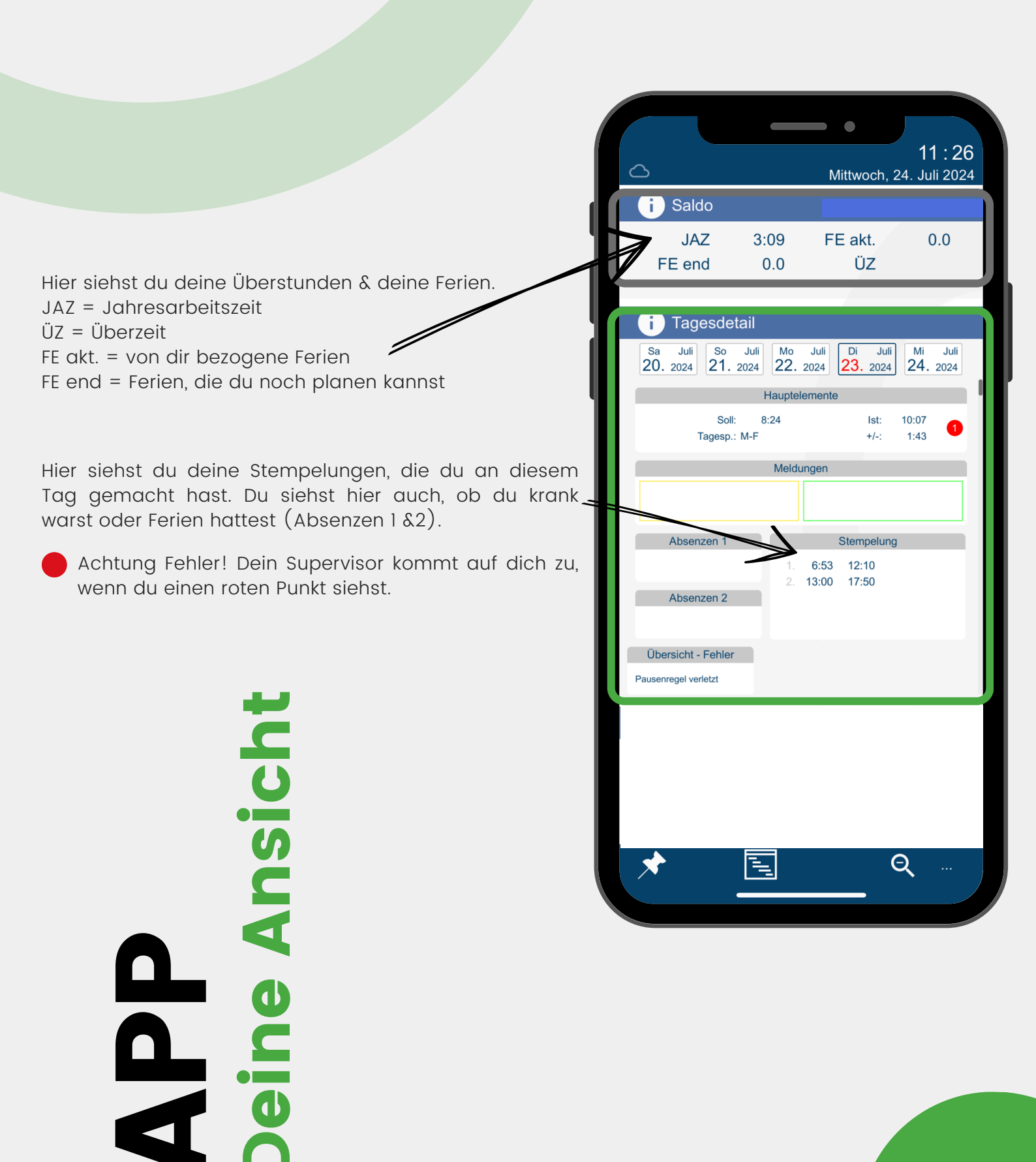

## APP Deine Absenzen

| 1 |                                   |                 | ,             | •                   | 11.1                 |           |
|---|-----------------------------------|-----------------|---------------|---------------------|----------------------|-----------|
| < | 2                                 |                 | М             | ittwoch,            | ∡ ا ا<br>24. Juli 20 | 20<br>124 |
|   | i Saldo                           |                 |               |                     |                      |           |
|   | JAZ<br>FE end                     | 3:09<br>0.0     | FE            | E akt.<br>ÜZ        | 0.0                  |           |
|   | i Tagesdetai                      | I               |               |                     |                      |           |
|   | Sa Juli So Ju<br>20. 2024 21. 202 | uli Mo<br>4 22. | Juli<br>2024  | Di Juli<br>23. 2024 | Mi Jul<br>24. 2024   |           |
|   |                                   | Haupte          | lemente       |                     | , (=                 |           |
|   | Soll:<br>Tagesp.: M-              | 8:24<br>F       |               | lst:<br>+/-;        | 10:07<br>1:43        |           |
|   |                                   | Meld            | ungen         |                     |                      |           |
|   |                                   |                 |               |                     |                      |           |
|   | Absenzen 1                        |                 |               | Stempelung          | )                    |           |
|   |                                   | 1.<br>2.        | 6:53<br>13:00 | 12:10<br>17:50      |                      |           |
|   | Absenzen 2                        | ١.              |               |                     |                      |           |
|   | Übersicht - Fehler                |                 |               |                     |                      |           |
| F | Pausenregel verletzt              |                 |               |                     |                      |           |
|   |                                   |                 |               |                     |                      |           |
|   |                                   |                 |               |                     |                      |           |
|   |                                   |                 |               |                     |                      |           |
|   |                                   |                 |               |                     |                      |           |
|   | *                                 | I.              |               |                     | Q                    |           |
|   |                                   | _               |               |                     | -                    |           |

#### Schritt 1

Klicke auf die Pinnadel 📌, um deine Absenzen eingeben zu können.

#### Schritt 2

Klicke auf den Tag, an dem du deine Absenzen beziehen möchtest (hier grün umrandet) oder klicke auf "einfach" und wähle mehrere Tage für deine Absenzen aus.

Hast du einen falschen Tag ausgewählt, so klicke "clear". Dann kannst du neu starten.

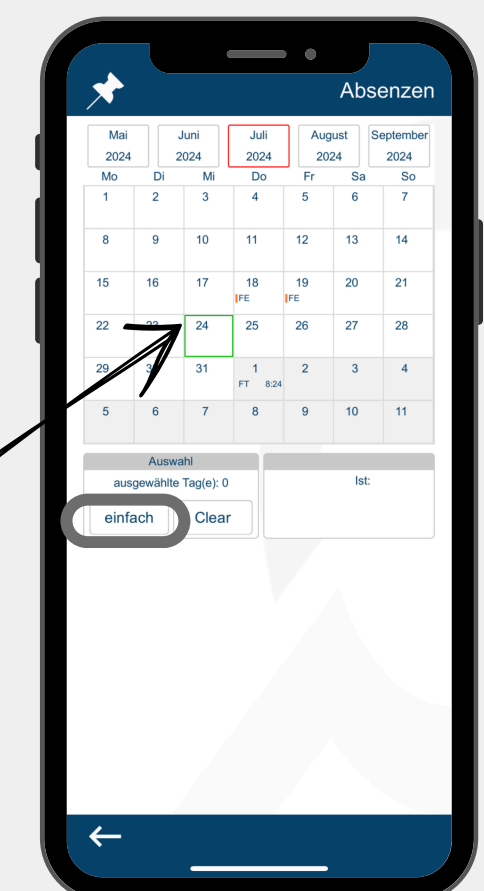

Unfall

0 0

Krank

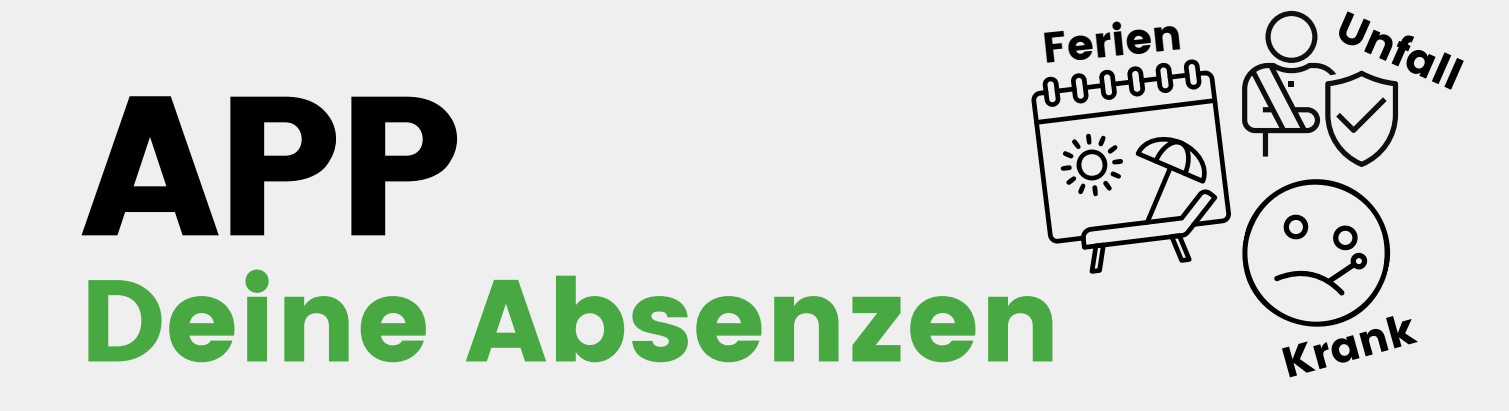

| 2024     2024     2024     2024     2024     2024       Mo     Di     Mi     Do     Fr     Sa     So       1     2     3     4     5     6     7       8     9     10     11     12     13     14       15     16     17     18     19     20     21       22     23     24     25     26     27     28       29     30     31     1     8     9     10     11       5     6     7     8     9     10     11       Auswahl     Do, 25. Juli 2024       ausgewählte Tag(e): 1       einfach     Clear     Do, 25. Juli 2024       Setzen einer Absenz A                                                                                                    |  |  |  |  |  |  |
|----------------------------------------------------------------------------------------------------|--|--|--|--|--|--|
| Mo     Di     Mi     Do     Fr     Sa     So       1     2     3     4     5     6     7       8     9     10     11     12     13     14       15     16     17     18     19     20     21       22     23     24     25     26     27     28       29     30     31     1 8.24     2     3     4       5     6     7     8     9     10     11       6     7     8     9     10     11     12     13     14       6     7     8     9     10     11     12     13     14       6     7     8     9     10     11     12     13     14       6     7     8     9     10     11     15     345       6     7     10     10     10     10     10     10     10< |  |  |  |  |  |  |
| 1 2 3 4 5 6 7   8 9 10 11 12 13 14   15 16 17 18 19 20 21   22 23 24 25 26 27 28   29 30 31 1 8.24 2 3 4   5 6 7 8 9 10 11   Luswahl   Ausgewählte Tag(e): 1   Ektern                                                                                                    |  |  |  |  |  |  |
| 8     9     10     11     12     13     14       15     16     17     18     pFE     pFE     20     21       22     23     24     25     26     27     28       29     30     31     1     ex     9     10     11       5     6     7     8     9     10     11       Kutor       Kutor       Setzen einer Absenz A                                                                                                    |  |  |  |  |  |  |
| 15 16 17 18 19 20 21   22 23 24 25 26 27 28   29 30 31 1 2 3 4   5 6 7 8 9 10 11   Auswahle Tag(e): 1   einfa to Clear                                                                                                    |  |  |  |  |  |  |
| 22 23 24 25 26 27 28   29 30 31 1<br>FT 824 2 3 4   5 6 7 8 9 10 11   Auswahle Tagle): 1<br>einfach Clear   Aktion                                                                                                    |  |  |  |  |  |  |
| 29     30     31     1     2     3     4       5     6     7     8     9     10     11       Auswahl<br>ausgewählte Tag(e): 1       einfach     Clear     Do, 25, Juli 2024       Aktion       Aktion       Setzen einer Absenz A                                                                                                    |  |  |  |  |  |  |
| 5 6 7 8 9 10 11   Auswahl<br>ausgewählte Tag(e): 1   einfach Clear     Aktion     Setzen einer Absenz A Tigzen einer Absenz B                                                                                                    |  |  |  |  |  |  |
| Auswahl Do, 25. Juli 2024<br>ausgewählte Tag(e): 1 Ist: 3:45<br>einfach Clear<br>Aktion<br>Setzen einer Absenz A istzen einer Absenz B                                                                                                    |  |  |  |  |  |  |
| ausgewählte Tag(e): 1<br>einfach Clear<br>Aktion<br>Setzen einer Absenz A<br>Setzen einer Absenz B                                                                                                    |  |  |  |  |  |  |
| einfach Clear<br>Aktion<br>Setzen einer Absenz A intzen einer Absenz B                                                                                                    |  |  |  |  |  |  |
| Aktion<br>Setzen einer Absenz A                                                                                                    |  |  |  |  |  |  |
| Setzen einer Absenz A                                                                                                    |  |  |  |  |  |  |
|                                                                                                    |  |  |  |  |  |  |
| Entfernen einer Absenz A Entfernen einer Absenz B                                                                                                    |  |  |  |  |  |  |

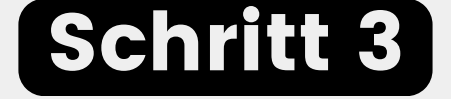

Klicke auf "Setzen einer Absenz A".

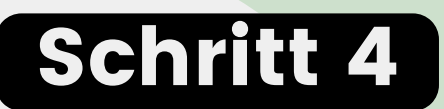

Wähle nun deine Absenzart aus.

| Kompensation ÜZ | Bezahlte Absenz Temr           |
|-----------------|--------------------------------|
| Krank_Temp      |                                |
| Training Intern | Geschäftsreisen                |
| Unfall_Temp     | Unentschuldigte<br>Absenz_Temp |
| Home Office     | Training Extern                |

## APP Deine Absenzen

|   |                | <b>_</b> • <b>_</b> |  |
|---|----------------|---------------------|--|
| w | ählen Sie eine | Absenzdauer         |  |
|   |                |                     |  |
|   | ganzer Tag     | 1/2 Tag             |  |
|   | Auffüllen      | gemäss Eingabe      |  |
|   | vonbis         |                     |  |
|   |                |                     |  |
|   |                |                     |  |
|   |                |                     |  |
|   |                |                     |  |
|   |                |                     |  |
|   |                |                     |  |
|   |                |                     |  |
|   |                |                     |  |
|   |                |                     |  |
|   |                |                     |  |
|   |                |                     |  |
|   |                |                     |  |
|   |                |                     |  |
| < |                |                     |  |
|   |                |                     |  |

#### Schritt 5

Klicke nun an, wie lange deine Absenz dauert. Wenn du krank bist oder einen Unfall hattest und deswegen früher nach Hause gehst, so klicke "Auffüllen".

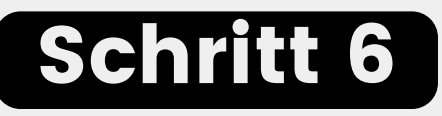

Du siehst auf deinem Handy nun dieses Bild. Bitte klicke auf den Haken, der deine Absenz an deinen Supervisor senden. Deine Absenzen werden von ihm/ihr freigegeben.

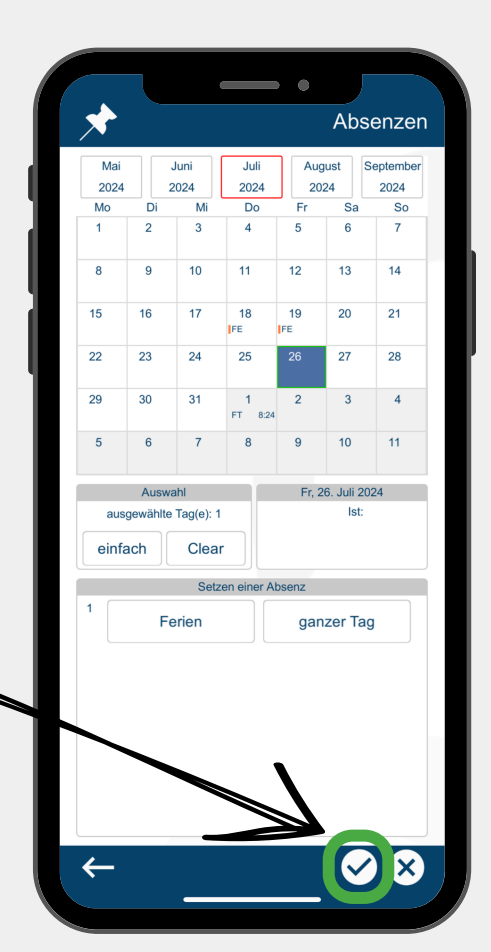

Unfall

0 0

Krank

Ferien

## **Workflow**

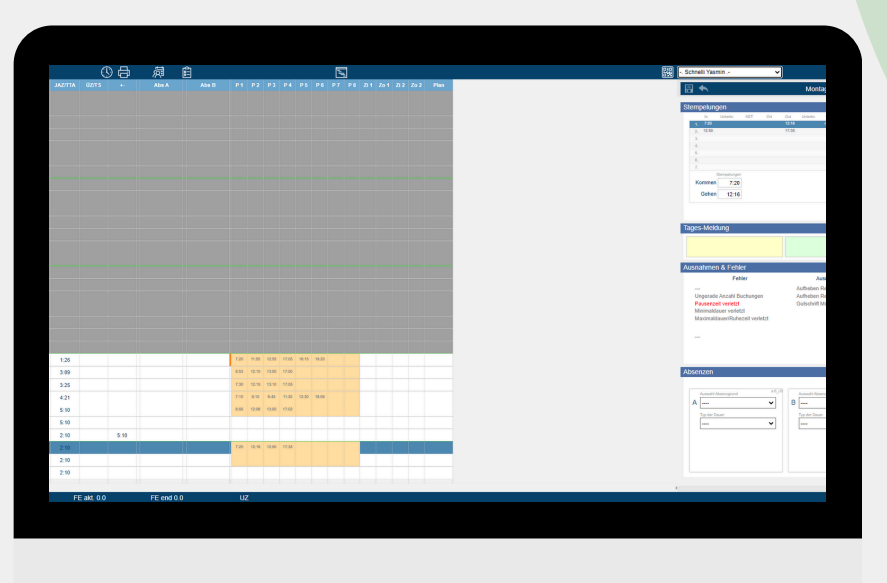

2

#### 0

Logge dich bei Mobatime Workflow ein. Es erscheint folgende Ansicht. Zunächst werden dir deine Stempelungen für den aktuellen Monat angezeigt.

Klicke oben rechts (neben dem QR-Code)auf das Drop-Down-Menü & wähle dein Team aus. Mittels Klick auf das Team öffnet sich ein weiteres Drop-Down-Menü direkt daneben, in welchem du all deine Mitarbeitenden auswählen kannst. Du siehst nun die jeweiligen Stempelungen des ausgewählten Mitarbeitenden.

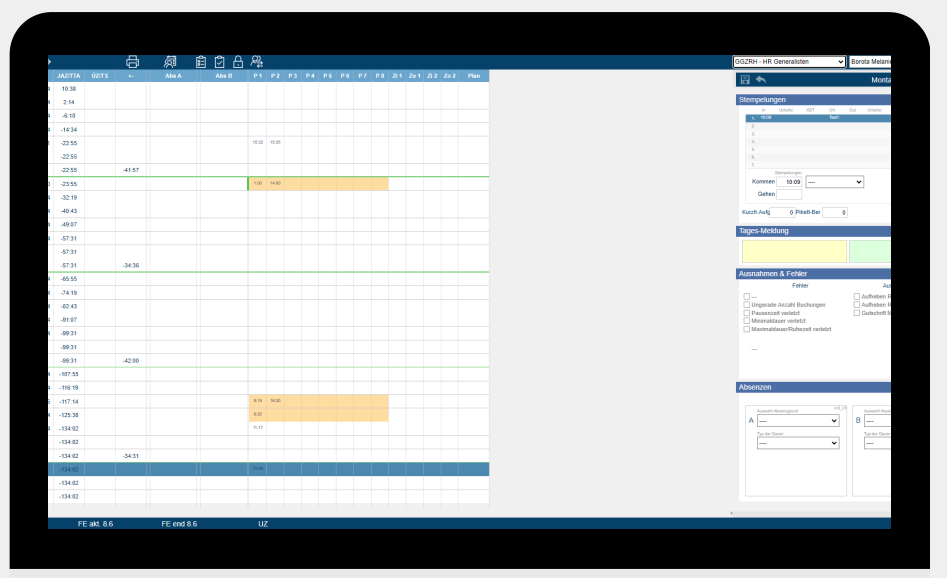

## Workflow Usierstelle

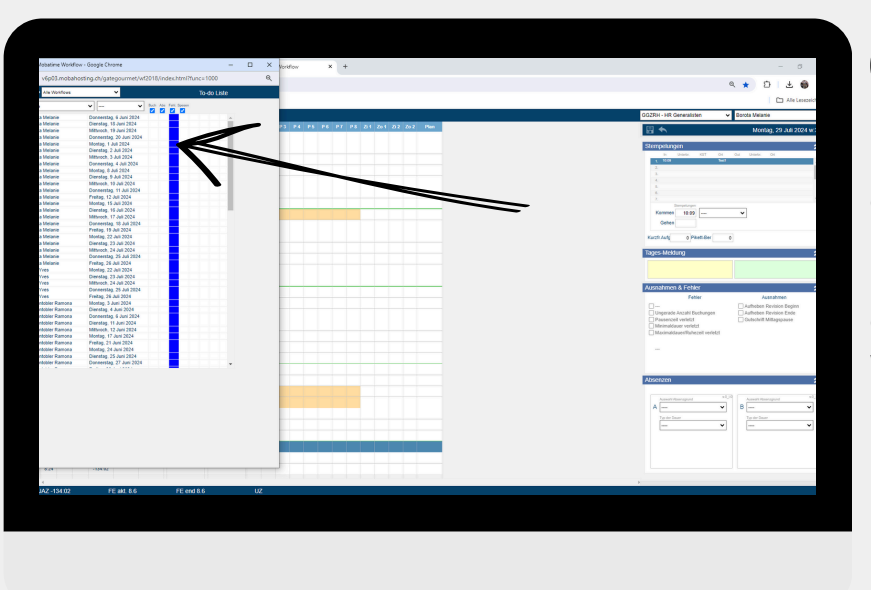

#### 3

Für einen besseren Überblick über deine offenen to do's, klicke auf das "**to do**"-Symbol 💼. Im Screenshot siehst du, welche Übersicht sich öffnet. Mittels Doppelklick in eine Zeile wirst du auf das jeweilige to do weitergeleitet.

Um deine to do's zu erledigen hast du die Möglichkeit gewisse Stempelungen, Anträge oder Fehler zu approven oder abzulehnen. Dies ist erkennbar durch das grüne Kästchen auf der rechten Seite. In dem Feld "Ausnahmen & Fehler" erkennst du (mittels roter Schrift), um welches Thema es sich handelt.

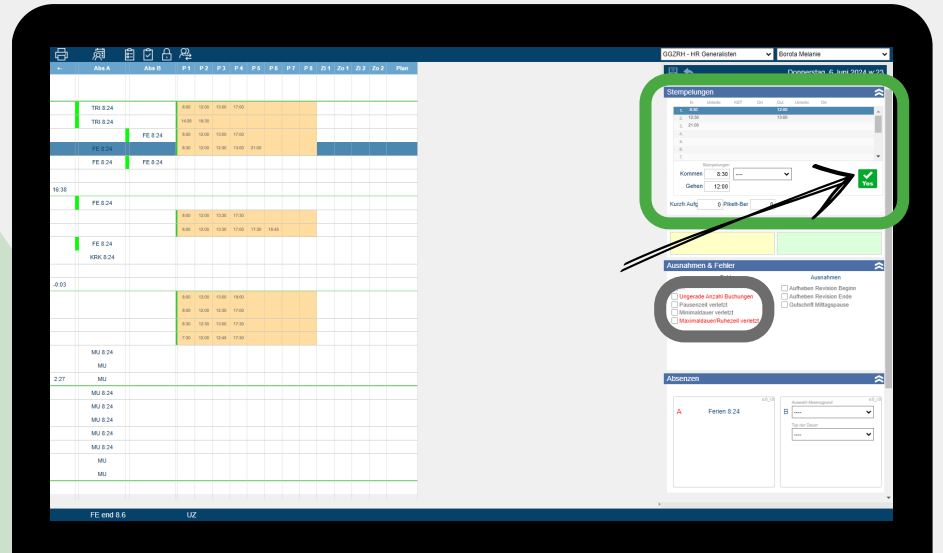

## Workflow USA Contract of the second stress of the second stress of the s

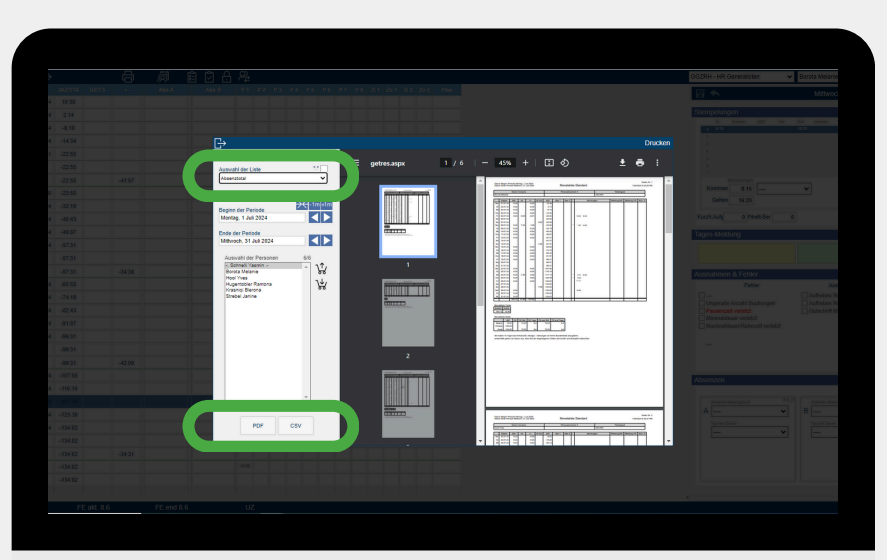

6

#### 5

Du hast auch die Möglichkeit verschiedene Reports für deinen Bereich zu erstellen. Klicke dazu auf das "Drucker-Symbol" 🔂 . Es folgt die Ansicht aus dem Screenshot. Wähle einen für dich passenden Report:

- <u>Statusliste\_Saldi</u>
- <u>Absenztotal</u>
- <u>und viele andere</u>

Die Reports kannst du als pdf oder Excel-Datei generieren.

Solltest du in den Ferien oder krank sein. so hast du die Möglichkeit eine Stellvertretung zu implementieren. Diese kannst du aktivieren, in dem du folgendes Symbol 🔏 klickst. Es öffnet sich ein Menü, WO du deine Stellvertretung auswählen und zeitlich begrenzen kannst. Deine Stellvertretung hat in dem Zeitraum die Rechte Stempelungen Absenzen und zu approven oder abzulehnen.

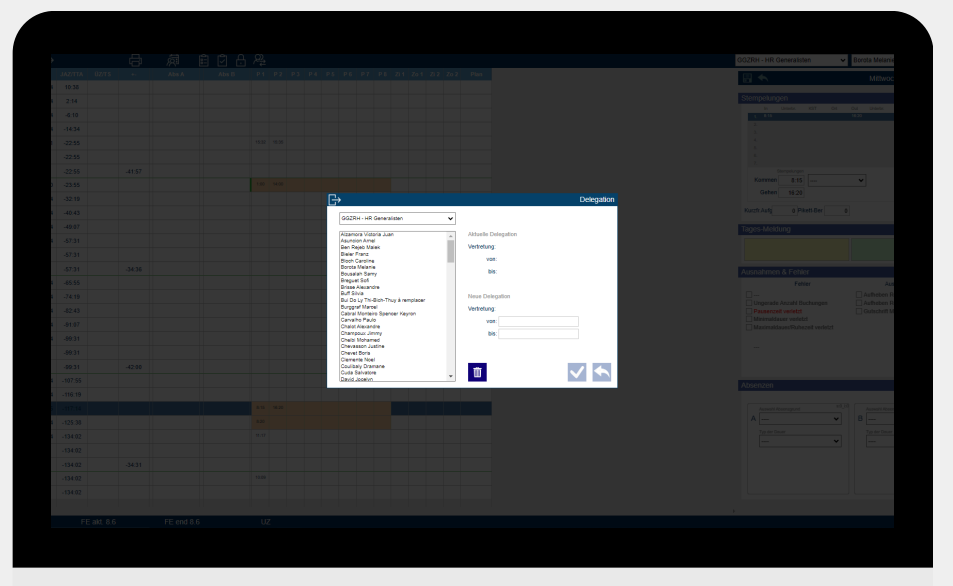

## Workflow Lohn- und Absenzcodes

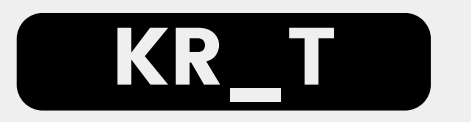

KR\_T = Krank temporär

Dein Mitarbeiter meldet sich krank. Es ist noch ungewiss wie lange er krank ist & ob er ein Arztzeugnis sendet.

KR\_T muss wie folgt gepflegt werden:

- Attestpflicht ab ersten Krankheitstag: KR\_T ab Tag 1
- Attestpflicht ab 4. Krankheitstag: KR\_T ab Tag 4 (die ersten 3 Tage KRK)

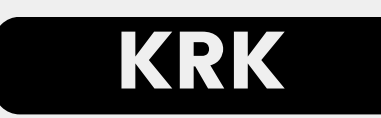

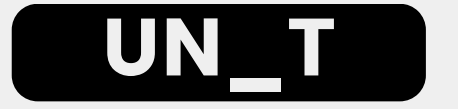

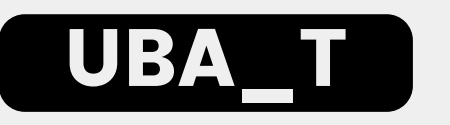

KRK = Krank kurz

Dein Mitarbeiter meldet sich für die ersten drei Tage krank (beachte die Regelung von KR\_T).

UN\_temp = Unfall temporär

Dein Mitarbeiter hat einen Unfall. Auch hier ist unklar wie lange er ausfällt.

BA\_temp = Bezahlte Absenz temporär Dein Mitarbeiter gibt eine bezahlte Absenz (Hochzeit, Todesfall, Wohnwechsel, Militär) ein, welche du bewilligt hast.

UBA\_temp = Unentschuldigte Absenz temporär Dein Mitarbeiter erscheint nicht zur Arbeit und setzt dich dabei nicht in Kenntnis.

nach Alle temporären Codes werden durch das HR Erhalt der (Arztzeugnis, Bescheinigungen Eheschein, Totenschein...) umgeschrieben. Bemerke dabei: bei temporären Codes werden keine Stunden angerechnet.

### Flowchart Krankheit

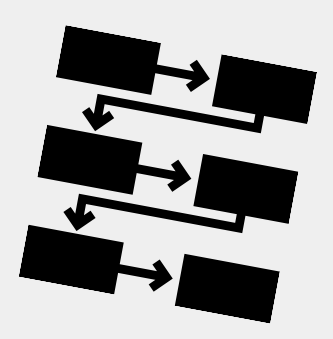

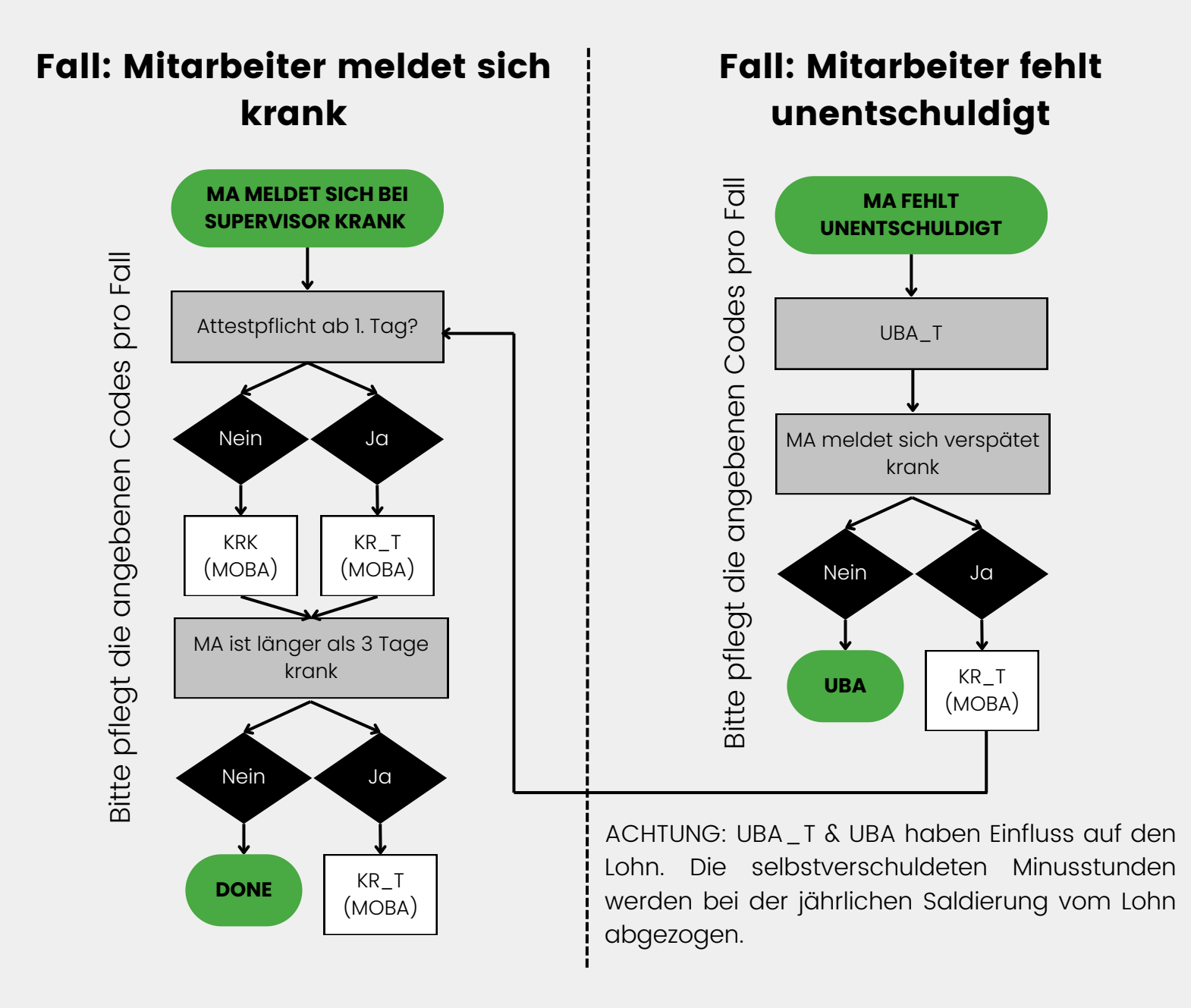

Jeder Code löst im HR eine Action aus - z.B. Umwandlung der temporären Codes bei Vorliegen eines Arztzeugnisses.

Die Minusstunden werden angerechnet, sobald der Temporärcode durch das HR umgewandelt wurde – Ausnahme: unentschuldigte Absenz.

### Flowchart Unfall

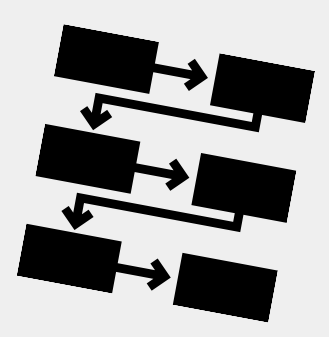

#### Fall: Mitarbeiter meldet einen Unfall

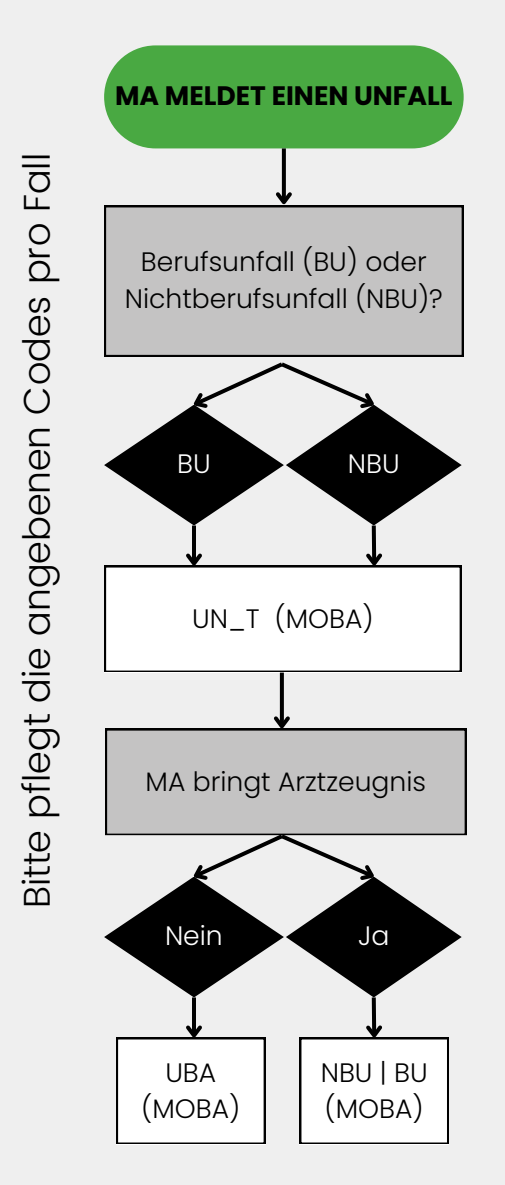

Jeder Code löst im HR eine Action aus - z.B. Umwandlung der temporären Codes bei Vorliegen eines Arztzeugnisses.

#### Rein informativ (Ansicht aus Manual für Mitarbeitende)

## APP Dein Dienstplan

| 0                              |                        | _                 | Mitt              | woch, 2            | 11 :<br>24. Juli 2 | <b>26</b><br>2024 |
|--------------------------------|------------------------|-------------------|-------------------|--------------------|--------------------|-------------------|
| i Sald                         | 0                      |                   |                   |                    |                    |                   |
| JA<br>FE en                    | Z 3:<br>d (            | 09<br>).0         | FE                | akt.<br>ÜZ         | 0.0                |                   |
| i Tage                         | esdetail               |                   |                   |                    |                    |                   |
| Sa Juli<br>20. 2024            | So Juli<br>21. 2024    | Mo<br>22. 2       | Juli [<br>024 2   | Di Juli<br>3. 2024 | Mi J<br>24. 20     | uli<br>24         |
|                                | H                      | laupteler         | mente             |                    |                    |                   |
| т                              | Soll: 8<br>agesp.: M-F | :24               |                   | lst:<br>+/-;       | 10:07<br>1:43      | 0                 |
|                                |                        | Meldun            | gen               |                    |                    |                   |
|                                |                        |                   |                   |                    |                    |                   |
| Absen                          | zen 1                  |                   | St                | empelung           |                    |                   |
| Absen:                         | zen 2                  | 1.<br>2. <b>1</b> | 6:53 1<br>13:00 1 | 12:10<br>17:50     |                    |                   |
| Übersicht -<br>Pausenregel ver | Fehler                 |                   |                   |                    |                    |                   |
| *                              |                        |                   |                   | (                  | Э <b>,</b>         |                   |

#### Schritt 1

Klicke den Kalender an, der grün umrandet ist. Du gelangst nun zu deinem Dienstplan.

#### Schritt 2

Du siehst auf deinem Handy nun deinen Dienstplan für den aktuellen sowie nächsten Monat.

Deinen Dienstplan für den nächsten Monat siehst du immer ab dem 15. eines Monats.

|                                                    |                           |       | -           | -            | •          | F        | Plan |
|----------------------------------------------------|---------------------------|-------|-------------|--------------|------------|----------|------|
| Mo, 2                                              | 29. Juli                  | 2024  |             |              | So, 25     | . Aug. : | 2024 |
|                                                    | М                         | D     | м           | D            | F          | S        | S    |
| w31<br>29/07<br>w32<br>5/08<br>w33<br>12/08<br>w34 | Super                     | Super | Super       | F            |            |          |      |
| 19/08<br>Mont<br>29.07<br>Supe                     | ag<br>7.2024<br>ervisor   |       | 6:0<br>13:0 | 0 12<br>0 15 | :00<br>:00 |          |      |
| Diens<br>30.07<br>Supe                             | stag<br>7.2024<br>ervisor |       | 6:0<br>13:0 | 0 12<br>0 15 | :00<br>:00 |          |      |
| Mittw<br>31.07<br>Supe                             | voch<br>7.2024<br>ervisor |       | 6:0<br>13:0 | 0 12<br>0 15 | :00<br>:00 |          |      |
| Donr<br>1.08.                                      | nerstag<br>2024           |       |             |              |            |          |      |
| FT 8:24                                            | 4                         |       |             |              |            |          |      |
| Freita<br>2.08.                                    | ag<br>2024                |       |             |              |            |          |      |
| Sam:<br>3.08.                                      | stag<br>2024              |       |             |              |            |          |      |
| Sonr<br>4.08.                                      | ntag<br>2024              |       |             |              |            |          |      |
| ÷                                                  | -                         |       |             |              |            |          |      |

#### Rein informativ (Ansicht aus Manual für Mitarbeitende)

## APP Dein Dienstplan

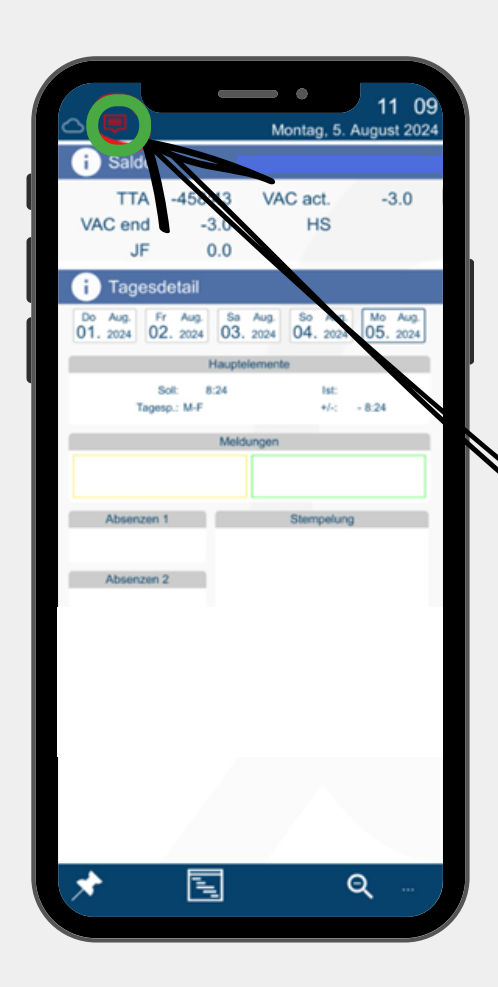

#### Tipp

Dein Dienstplan erscheint immer zum 15. eines jeden Monats in deiner App. Es wird dir gleichzeitig ein rotes Symbol angezeigt. Dieses Symbol zeigt dir an, dass dein neuer Dienstplan vorliegt.

#### gategourmet a gategroup member

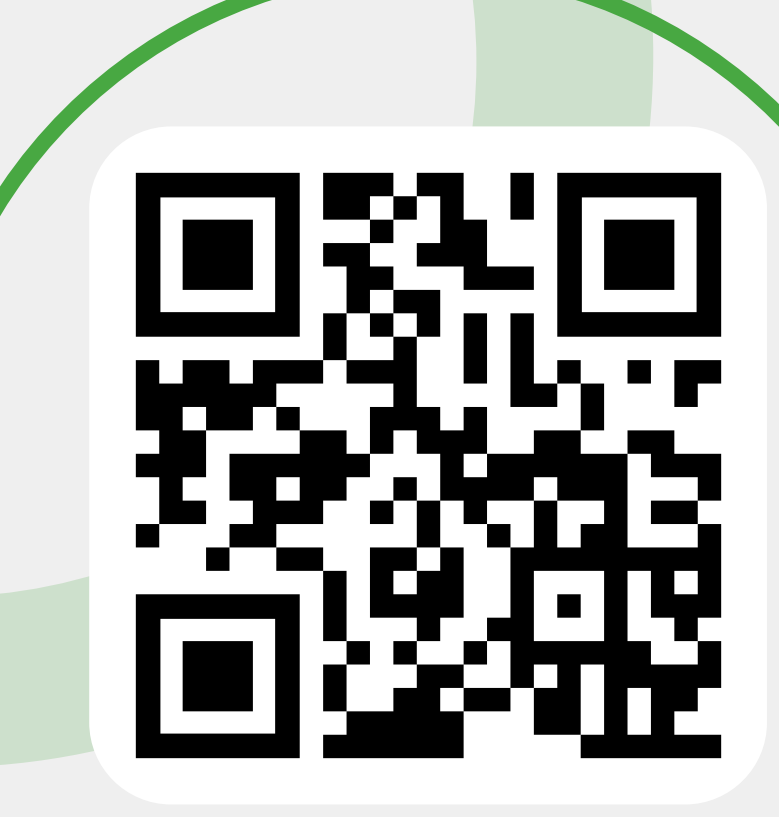

Scanne den QR-Code für weitere Informationen zu Mobatime

## **Mobatime** Manual